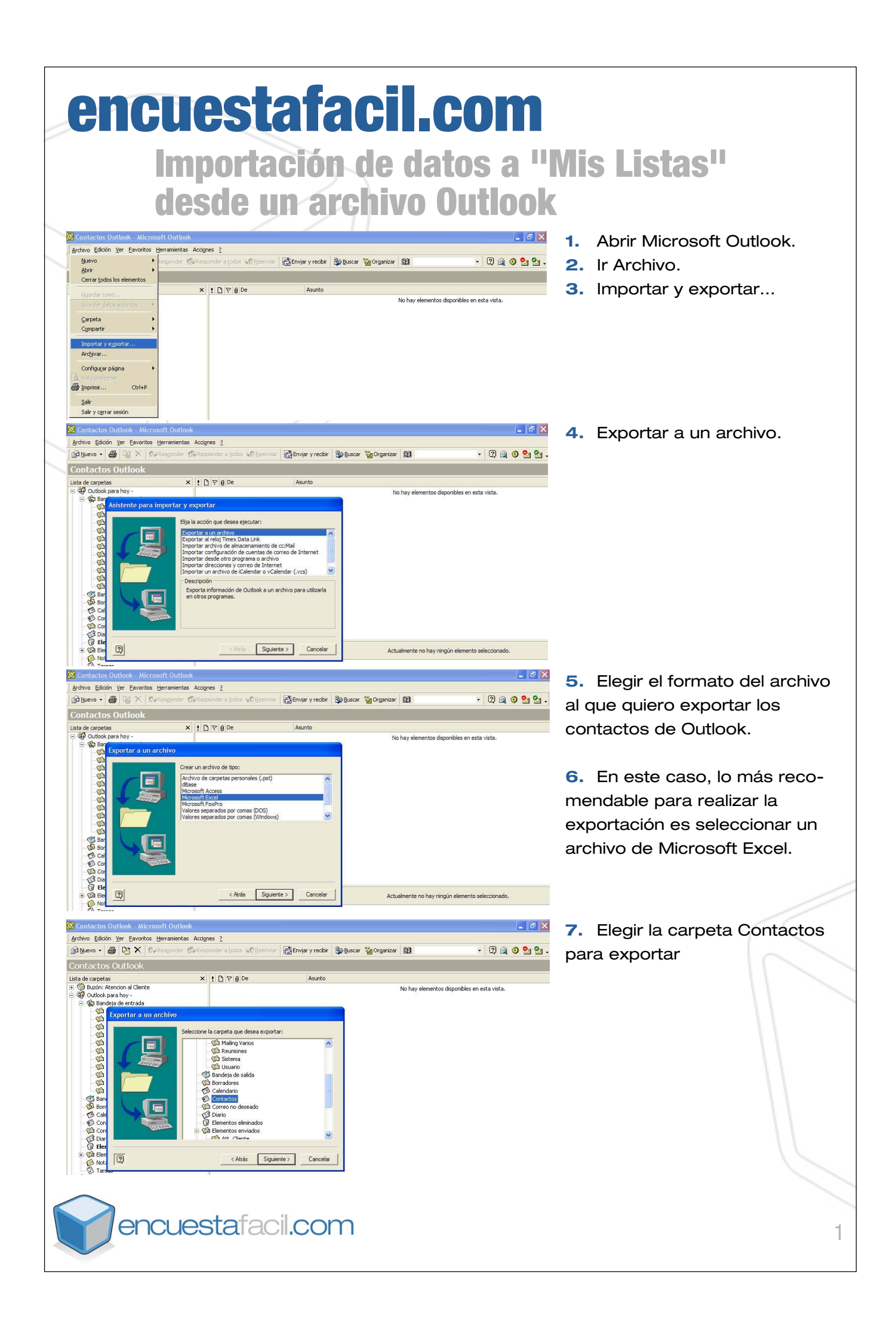

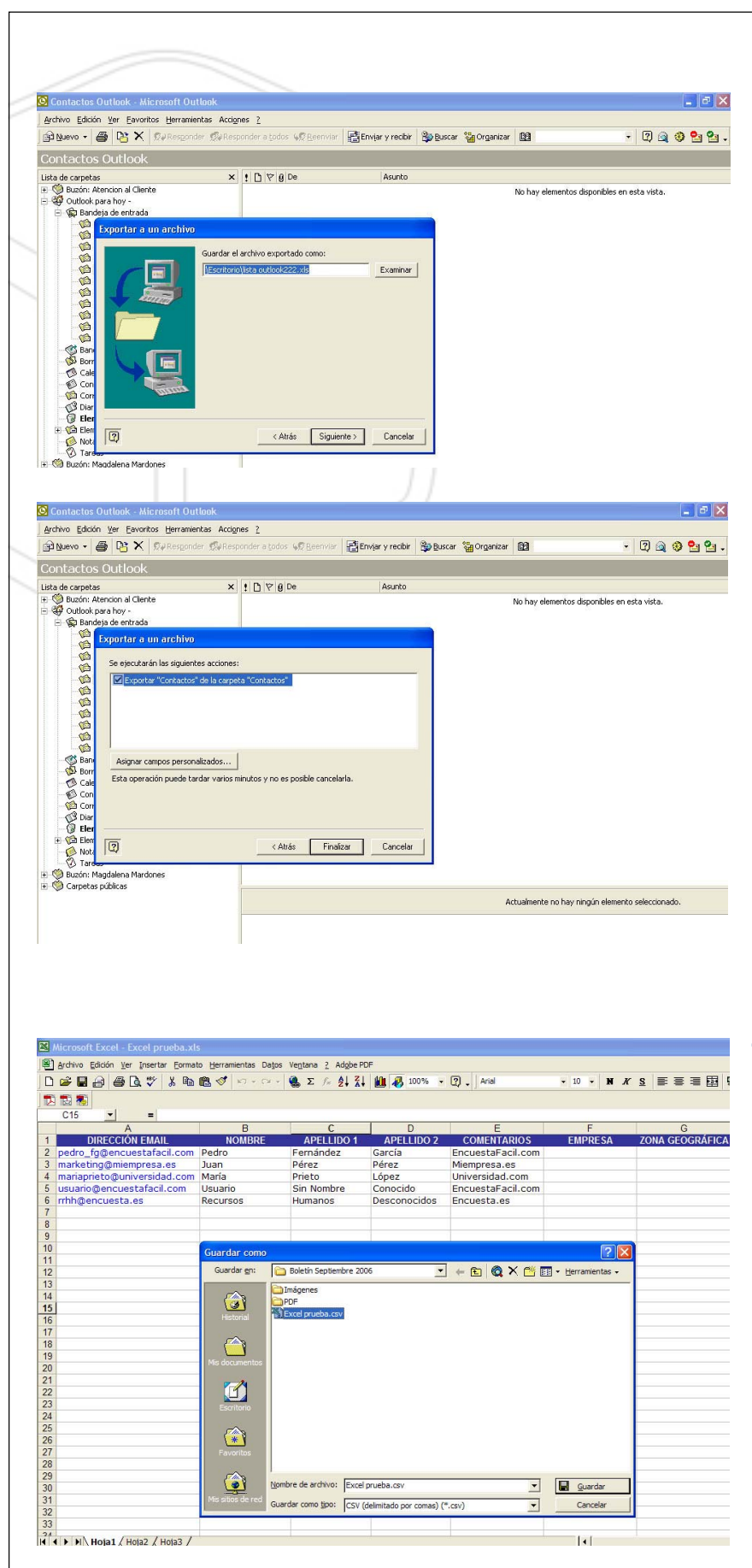

## 8. Seleccionar el destino del archivo Excel

**9.** Finalizar el proceso de exportación.

**10.** El archivo Excel tendrá tantos campos (columnas) como los predefinidos por las tarjetas de contacto de Outlook, por lo tanto será necesario ajustar la base para poder realizar una importación a Mis Listas desde el archivo Excel. Los campos en Mis Listas son los siguientes: (email, nombre, apellido 1, apellido 2, y campo libre)

**7.** Elegir la carpeta Contactos para exportar

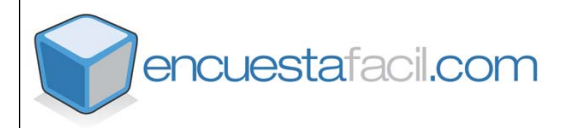

| encue                                                                                                    | <b>stafacil</b> .                                                                                                    | com                                                                                                    |                                                                                     |
|----------------------------------------------------------------------------------------------------|----------------------------------------------------------------------------------------------------|----------------------------------------------------------------------------------------------------|-------------------------------------------------------------------------------------|
| Impo                                                                                                    | rtacion de da                                                                                                    | atos a "I                                                                                                    | MIS LISTAS''                                                                        |
| desd                                                                                                    | e un archivo                                                                                                    | Excel                                                                                                    |                                                                                     |
|                                                                                                    |                                                                                                    |                                                                                                    |                                                                                     |
| B     Microsoft Excel - Excel prueba.sits       B     prive 5ddo yer [serter formate terramentas baps ver       D     D       D     D       D     D       D     D       D     D       D     D       D     D       D     D       D     D       D     D       D     D       D     D       D     D       D     D       D     D                                                                                                    | ]tma 2 Adgle FOF<br>Σ / 24 X 1 10 8 100% 5 00 - Anal 5 10 - Ν                                                                                                    | X S 至至至因 6                                                                                                    | <ol> <li>Abrir la base de datos en<br/>Excel</li> </ol>                             |
| DIRECCIÓN EMAIL         NOMBRE           2         pedro fg@mcuestafacil.com         Pedro           3         markstring@mcuestafacil.com         Year           4         mariaprieto duniversidad.com         María           5         dsuario gencuestafacil.com         María           6         suario gencuestafacil.com         María           7         dsuario gencuestafacil.com         María           8         Recursos         H           9         Guerra de cuesta de cuesta         No                                                                                                    | APELLIDO 1 APELLIDO 2 COMENTARIOS EMPRESA<br>emández García Encuestrá acil.com<br>feize Pieze Mempresa.es<br>neto Lúpez Universidad.com<br>in Nombre Concido Encuestrá acil.com<br>umanos Desconocidos Encuesta es                                                                                                    |                                                                                                    | 2. Guardar el archivo como<br>CSV (delimitado por comas)                            |
| Clast dar como           11         Caardar como           12         Caardar como           13         Caardar como           14         Image           15         Image           16         Image           19         Image           20         Image                                                                                                    | eth Septembre 2006 📩 🔶 🕲 🕲 X 🙄 🗊 - Herramentas -<br>zenes<br>Iprustas.com                                                                                                    |                                                                                                    |                                                                                     |
| 21<br>22<br>23<br>24<br>25<br>26<br>27<br>28<br>28<br>29<br>30<br>30<br>20<br>20<br>20<br>20<br>20<br>20<br>20<br>20<br>20<br>2                                                                                                    | de archivo: Escol prueba cav                                                                                                    |                                                                                                    |                                                                                     |
| 31<br>32<br>33<br>34<br>14 1 N Hoja1 / Hoja2 / Hoja3 /                                                                                                    | como goo: CSV (delimitado por comas) (*.cn) Canceler                                                                                                    |                                                                                                    |                                                                                     |
| Tareas de archivo y carpeta 🉁                                                                                                    | Excel prueba.csv<br>Archivo do volozoo opportedo                                                                                                    | a.xls<br>all de Microsoft E                                                                                                    | 3. Abrir el archivo CSV como                                                        |
| Conjar este archivo                                                                                                    | Imprimir<br>Convertir a PDF de Adobe                                                                                                    | -                                                                                                    | archivo de texto (por ejemplo,                                                      |
| <ul> <li>Publicar este archivo en Web</li> <li>Enviar este archivo por correo</li> </ul>                                                                                                    | Disponible sin conexión                                                                                                    |                                                                                                    | con aplicaciones como                                                               |
| electrónico                                                                                                    | April con     April con     April con | Microsoft Excel for Windows     Bloc de notas     Internet Explorer                                                                                             | wordPad, Bloc de riotas, etc)                                                       |
|                                                                                                    | Cortar                                                                                                    | Elegir programa                                                                                                    |                                                                                     |
| Otros sitios 🛞                                                                                                    | Crear acceso directo                                                                                                    | oc de notas                                                                                                    |                                                                                     |
| iii documentos                                                                                                    | Eiminar Archivo Edicón Formato I<br>Cambiar nombre DIRECCIÓN EMAIL; NON<br>pedro_fg@encuestafa                                                                                                    | Ver Ayuda<br>MBRE;APELLIDO 1;APELLIDO 2;CO<br>acil.com;Pedro;Fernández;Garc                                                                                     | MENTARIOS; EMPRESA; ZONA GEOGRÁFIC                                                  |
| Sitios de red                                                                                                    | Propiedades marketing@mienpresa<br>mariaprieto@univers<br>usuario@encuestafac                                                                                                    | <ol> <li>es; Juan; Pérez; Pérez; Miempre<br/>idad.com; María; Prieto; López;<br/>il.com; Usuario; Sin Nombre; Co<br/>cursos; Numario; Des conocidos;</li> </ol> | sa.es;;;;<br>universidad.com;;;;<br>uncido;EncuestaFacil.com;;;;<br>Encuesta es:::: |
| Detalles                                                                                                    | K                                                                                                    |                                                                                                    |                                                                                     |
|                                                                                                    |                                                                                                    |                                                                                                    |                                                                                     |
| Excel prueba.csv - Bloc de notas     Ardivo Edickin Formato Yer Apuda     DIRECCIÓN EMAIL;NOMBE;APELLIDO ];AI     pedro_fg@encuestafac1].com;Pedro;Fer                                                                                                    | PELLIDO 2;COMENTARIOS;EMPRESA;ZONA GEOGRÁFIG<br>rnández;Garcia;EncuestaFacil.com;;;;                                                                                                    |                                                                                                    | <b>4.</b> Puede que alguna versión de Excel guarde el formato                       |
| marketingemempresa.es; Juan; Perez; Pi<br>mariaprieto@universidad.com; Paria; Pi<br>usuario@encuestafacil.com; Usuario; S<br>rrhh@encuesta.es; Recursos; Humanos; D                                                                                                    | erez;Miempresa.es;;;<br>rieto;López;Universidad.com;;;;<br>in Nombre;Conocido;EncuestaFacil.com;;;;<br>esconocidos:Encuesta.es;;;;                                                                                                    |                                                                                                    | CSV delimitado con puntos y                                                         |
| Reemplazar                                                                                                    | 2                                                                                                    |                                                                                                    | comas (;). En este caso habrá                                                       |
| Buscar: :<br>Reemplazar                                                                                                    | Buscar siguiente<br>Reemplazar                                                                                                    |                                                                                                    | que sustituir los puntos y co-                                                      |
| por.                                                                                                    | Reemplazar todo                                                                                                    |                                                                                                    | es pecesario ir a: Edición >>                                                       |
| Coincidir mayüsculas y minüscul                                                                                                    | as eba.csv - Bloc de notas                                                                                                    |                                                                                                    | Reemplazar                                                                          |
| Ardhivo Edición<br>DIRECO Desi<br>Dedirio                                                                                                    | Formato Ver Ayuda     Auder Cb1+2     LLIDO 1, APELLIDO 2, COMENTARIOS, EMPRES     Pedro, Fernández, Garcia, EncuestaFacil                                                                                                    | A, ZONA GEOGRÁFIC                                                                                                    |                                                                                     |
| and flag con<br>second flag<br>right have<br>built<br>built | Sor         Contral<br>system         Contral<br>system <td><u>ici 1. cop,</u></td> <td>5. Copiar los datos del archivo de texto</td>                                                                                                    | <u>ici 1. cop,</u>                                                                                                    | 5. Copiar los datos del archivo de texto                                            |
| Pencuesta                                                                                                    | afacil.com                                                                                                    |                                                                                                    | 3                                                                                   |

| Image: State State Stat         | 6. En www.encuestafacil.com,<br>dentro de Mis Listas, crear una<br>nueva lista de distribución o<br>seleccionar una de las ya<br>existentes                                       |
|----------------------------------------------------------------------------------------------------|----------------------------------------------------------------------------------------------------|
| <text><section-header></section-header></text>                                                                                                    |                                                                                                    |
| Image: Section of the section of the sectio | <ul> <li>7. Importar: <ul> <li>Pegar los datos del archivo de texto</li> <li>Importar</li> </ul> </li> <li>8. A continuación se podrá visualizar el estado de la lista</li> </ul> |
| <text></text>                                                                                                    |                                                                                                    |
| encuestafacil.com                                                                                                    | 4                                                                                                    |